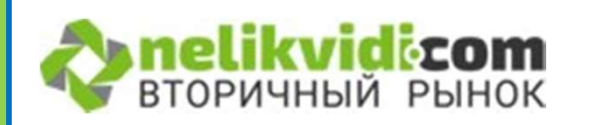

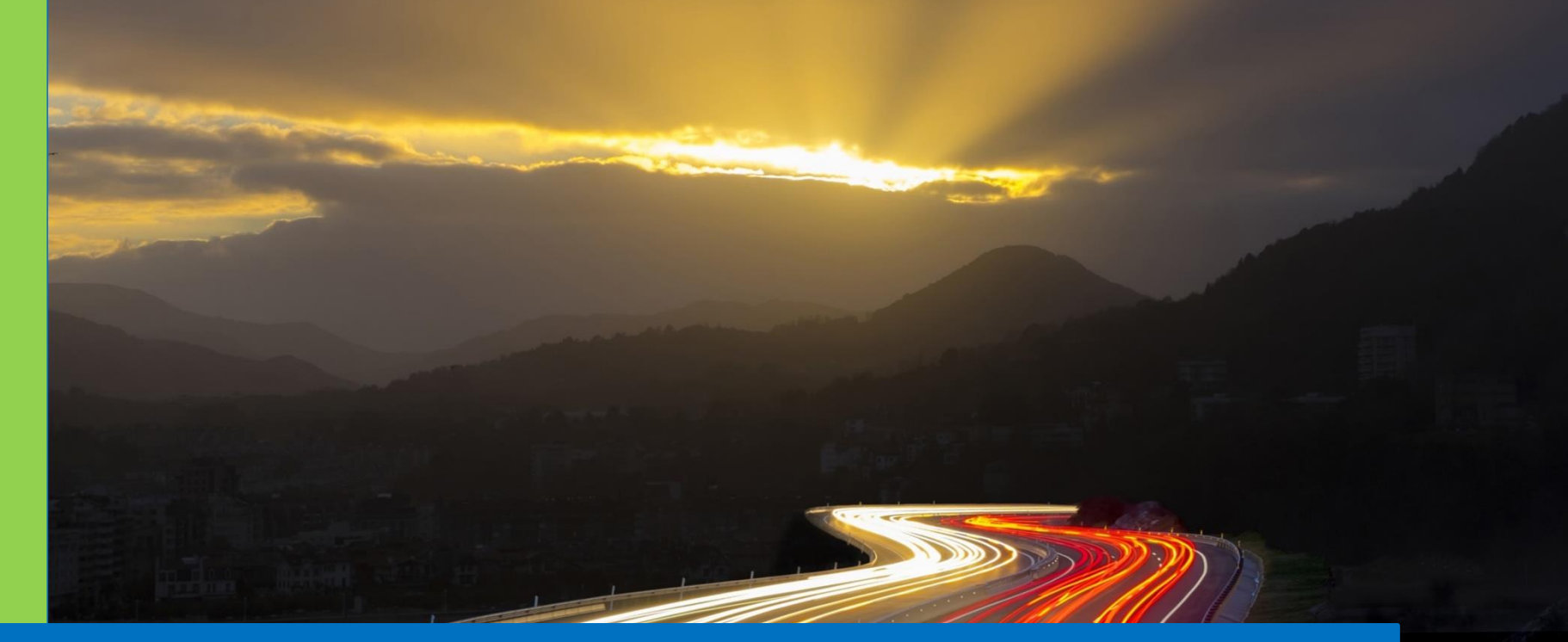

Инструкция по работе с порталом Nelikvidi.com

## Для того чтобы начать размещение товаров, зарегистрируйтесь в правом верхнем углу портала

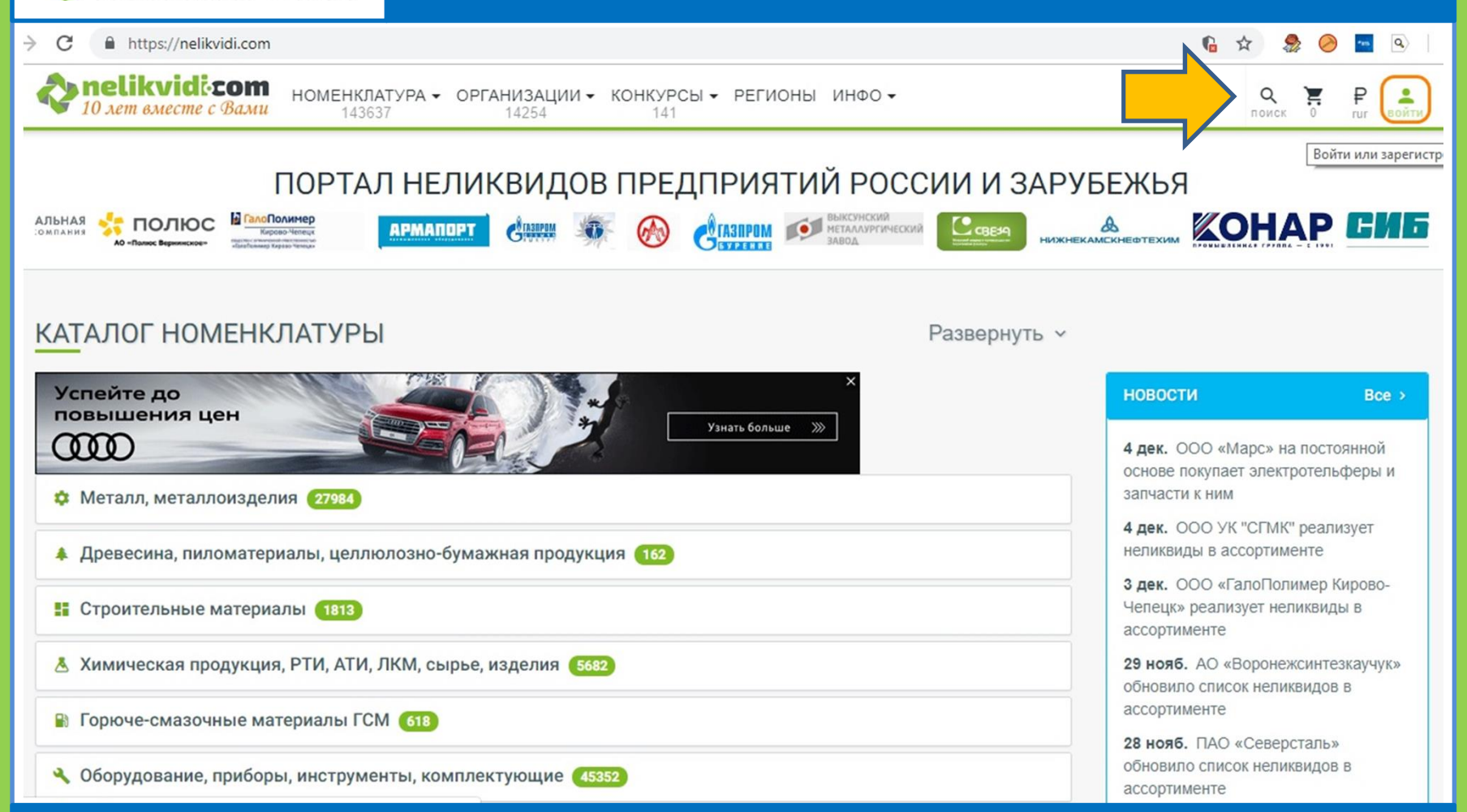

com

вторичный рынок

После ввода первоначальных данных и согласившись с правилами портала, Вы получите на указанный е-mail ссылку для подтверждения регистрации и ее завершения.

# После завершения регистрации Вы попадете в личный кабинет, где сможете начать работу.

| РЕГИСТРАЦИЯ                                                                                                    |
|----------------------------------------------------------------------------------------------------|
| Для завершения регистрации вам необходимо заполнить следующие данные:                                                                                        |
| Информация о компании<br>ООО "Тест регистрация"                                                                                                    |
| Тип организации Юридическое лицо •                                                                                                    |
| Страна Россия 🔻                                                                                                    |
| Регион город Москва •                                                                                                    |
| войти<br>логин                                                                                                    |
| Необходимо заполнить «Логин».<br>Пароль<br>Необходимо заполнить «Пароль».<br>Э Запомнить меня<br>Если вы забыли пароль, вы можете восстановить его.<br>Войти |
|                                                                                                    |

При повторном входе (4) потребуется ввод логина и пароля. Если забыли логин и пароль, нажмите на ссылку «восстановить его»

| Специкуна в личном кабинете заполняем всю необходимую информацию и переходим в «Мой каталог» |         |                        |                       |                   |            |     |                          | ю       |  |
|----------------------------------------------------------------------------------------------|---------|------------------------|-----------------------|-------------------|------------|-----|--------------------------|---------|--|
| ЛИЧНЫЙ К                                                                                     | КАБИ    | 1HET                   |                       |                   |            |     | 1Ф«БЕСПЛАТНЫЙ»           | Сменить |  |
| Сведения С                                                                                   | татисти | ика                    | Редан                 | ктируем рекви     | зиты       |     | Сведения о компании      |         |  |
|                                                                                              |         | llaanauuu              |                       |                   |            | ~2  | Настройки аккаунта       |         |  |
| Загруурам                                                                                    | 1050    | название<br>Тип органи | организации<br>изации | Юридическое лицо  |            |     | Уведомления              |         |  |
|                                                                                              | 1010    | Регион                 |                       | город Москва 🖌    |            | ₽   | Мои финансы              |         |  |
| Выбрать лого                                                                                 |         | Email                  |                       | testregnl@mail.ru | -          | -   | Мой каталог (объявления) |         |  |
| Статистика:                                                                                  |         | Сайт                   |                       | Array             | Добавляем  | 573 | Мои конкурсы             |         |  |
| Кол-во позиций                                                                               | 0       | Телефоны               |                       | (не задано) 🕜     | оорявление |     | Мои файлы                |         |  |
| Позиций на покупку                                                                           | 0       | Юридичес               | кий адрес             | (не задано) 🕜     |            |     |                          |         |  |
| Позиций на продажу                                                                           | 0       | Почтовый               | адрес                 | (не задано) 🕢     |            |     | Мои сооощения            |         |  |
| Позиций на сдачу                                                                             | 0       |                        |                       |                   |            | T   | Мои заявки               |         |  |
| Позиций на<br>снятие                                                                         | 0       | инн                    |                       | (не забано)       |            | 1   | Мне нравится             |         |  |
| Вх. заявок                                                                                   | 0       | ОГРН                   |                       | (не задано) 🕐     |            |     | - mile apabilition       |         |  |
| Исх. заявок                                                                                  | 0       | кпп                    |                       | (не задано)       |            | Ģ   | Отзывы                   |         |  |
| Кол-во сообщений                                                                             | 0       |                        |                       |                   |            |     |                          |         |  |
| Просмотров                                                                                   | 0       | Банковски              | е реквизиты           | (не задано) 🕜     |            | *   | Избранное                |         |  |

# Выбираем меню Действия – Добавить объявление или Добавить списком, и размещаем объявления

Сменить

ТАРИФ«БЕСПЛАТНЫЙ»

### МОЙ КАТАЛОГ (ОБЪЯВЛЕНИЯ)

| Каталог Статистика Экспорт                                                                              | Сведения о компании                                               |
|----------------------------------------------------------------------------------------------------|-------------------------------------------------------------------|
|                                                                                                    | 🔩 Настройки аккаунта                                              |
| Поиск                                                                                                   | Уведомления                                                       |
| Слово для поиска                                                                                        | ₽ Мои финансы                                                     |
| Режим: 🖲 Обычный 🔘 Полнотекстовый 🛛 🗹 Только в названии                                                 |                                                                   |
| Группа т Подгруппа т Сброс Поиск                                                                        | Moй каталог (объявления)                                          |
|                                                                                                    | Мои конкурсы                                                      |
| КАТАЛОГ 📰 🔳 Сортировать по 🖅 50 - Действия -                                                            | 📗 Мои файлы                                                       |
| Выбираем для размещения товара                                                                          | Мои сообщения                                                     |
| Добавить списком                                                                                        | 🖌 Мои заявки                                                      |
| У вас нет объявлений. По Бесплатному тарифу можно разместить до 10 объявлений сроком на 3 месяца (после | 🖆 Мне нравится                                                    |
| объявления уйдут в архив) или выбрать платный тариф с                                                   | 🕫 Отзывы                                                          |
| нужным количеством объявлений.                                                                          | ★ Избранное                                                       |
| Ваш тариф «Бесплатный», возможно размещение до 10 позиций                                               |                                                                   |
| Сменить тариф                                                                                           | 3AKA3ATE:                                                         |
| Меняем тариф для                                                                                        | E-mail рассылка Вашего предложения по<br>базе подписчиков сайта > |
| размешения полного перечня                                                                              | Размещение в блоке VIP объявления >                               |
|                                                                                                    | Неограниченная подписка на новые<br>объявления >                  |
|                                                                                                    | Размещение файлов >                                               |
| выопраем платные услуги для ускорения продаж                                                            | Открыть e-mail адреса пользователей<br>сайта >                    |
|                                                                                                    |                                                                   |

# Заполняем поля, выбираем группу, подгруппу товара, добавляем фотографии, нажимаем Сохранить

| Личный кабинет ООО "Тест регистрация" (Петров | В Иван) / Мой каталог (объявления) / Добавить о | бъявление                  |                                                                |
|-----------------------------------------------|-------------------------------------------------|----------------------------|----------------------------------------------------------------|
| <u>ДО</u> БАВИТЬ ОБЪЯВЛЕНИ                    | е <mark>1</mark>                                |                            | ТАРИФ«БЕСПЛАТНЫЙ» Сменить                                      |
| Наименование                                  | <b>↓</b>                                        |                            | Сведения о компании                                            |
| Тестовая товарная позиция                     |                                                 |                            | 👱 Настройки аккаунта                                           |
| Группа                                        | Подгруппа                                       | Ответственный              | Уведомления                                                    |
| Прочее имущество                              | Прочие неликвиды (не сортиров 🔹                 | Петров Иван                | ₽ Мои финансы                                                  |
| Внутренний номер                              | Тип                                             | Состояние                  | Б. Мой каталог (объ деления).                                  |
| 122334                                        | Продажа 🔻                                       | С хранения 🔻               |                                                                |
| Кол-во                                        | Единица измерения                               | Цена                       | 述 Мои конкурсы                                                 |
| 5                                             | ШТ                                              | 1000 р. • У НДС            | 📗 Мои файлы                                                    |
| Описание                                      |                                                 |                            | Мои сообщения                                                  |
| Полное описание товара с характерис           | тиками товара: его состояние, местоположе       | ние и другая информация.   | 🕱 Мои заявки                                                   |
|                                               | 2                                               |                            | и Мне нравится                                                 |
|                                               | Z                                               | j.                         | 🕫 Отзывы                                                       |
| Изображения (Не более 10)                     |                                                 |                            | \star Избранное                                                |
| ······································        |                                                 |                            |                                                                |
| Перенесите изоб                               | ражения в это поле или нажмите "добави          | ть изображения"            | ЗАКАЗАТЬ:                                                      |
|                                               |                                                 |                            | E-mail рассылка Вашего предложения по базе подписчиков сайта > |
|                                               |                                                 |                            | Размещение в блоке VIP объявления >                            |
|                                               |                                                 | + Добавить изображения 🗙 🔳 | Неограниченная подписка на новые объявления >                  |
| 2                                             | Сокрания                                        |                            | Размещение файлов >                                            |
| 5                                             | Сохранить                                       |                            | Открыть e-mail адреса пользователей                            |

Объявление создано, можно его редактировать, добавить в VIP (для увеличения количества просмотров).

| Каталог Статистика Экспорт                                                                  | Сведения о компании        |
|---------------------------------------------------------------------------------------------|----------------------------|
|                                                                                             | 🔩 Настройки аккаунта       |
| Поиск ООщая статистика по списку                                                            | • Уведомления              |
| Слово для поиска                                                                            | ₽ Мои финансы              |
| Режим: • Обычный О Полнотекстовый 🗹 Только в названии                                       | 🖷 Мой каталог (объявления) |
|                                                                                             | 超 Мои конкурсы             |
| Видимыи (1) Продажа (1)                                                                     | 🕒 Мои файлы                |
| КАТАЛОГ (1 ИЗ 10, ДОСТУПНЫХ ПО ТАРИФУ) 🔳 🔳 Сортировать по 🖅 50 - Действия -                 | Мои сообщения              |
| Тестовая товарная позиция<br># 122334 Редактировать                                         | 🎽 Мои заявки               |
| © 5 дек., 15:50 • Петров Иван     Редактировать       • 0     • 0     • 0       • 0     • 0 | и Мне нравится             |
| Показаны записи 1-1 из 1.<br>Количество: 5 шт Добавить в VIP                                | 🕫 Отзывы                   |
| 1000,00 Р Кол-во: 1 В заявки и 0 Ф 0 Удалить                                                | ★ Избранное                |

вторичный рынок

Просмотры позиции Всего просмотров: 1

5. Декабря

Масштаб Неделя Месяц З Месяца

По каждому объявлению (товарной позиции)
 хранится статистика просмотров, которую можно посмотреть выбрав нужное объявление. Так же можно посмотреть статистику по всему списку.

## Если товар относится к одной группе, то можно внести сразу 10 объявлений, выбрав Действия-Добавить списком

#### ДОБАВИТЬ СПИСКОМ ТАРИФ«БЕСПЛАТНЫЙ» Сведения о компании Тип Подгруппа Состояние Группа ۳ Продажа ۳ С хранения Металл, металлоизд Метизы, элементы кг. 🔻 ۳ Настройки аккаунта Уведомления Наименование Вн. номер Кол-во Ед. изм. Цена Валюта НДС Описание ₽ Мои финансы -100 Болт М8 ШТ р. 🔻 Остаток 🔓 Мой каталог (объявления) Шуруп 3х25 ГО 10 -КΓ 2001 г.в. р. 🔻 мои конкурсы р. ۳ 📔 Мои файлы p. v Мои сообщения 📱 Мои заявки Добавить объявление Мне нравится

Когда в списке несколько позиций, возможны пакетные операции. Платное размещение позволяет загружать файлы.

|   | катало      | ОГ (3 ИЗ 10, ДОСТУПНЫХ ПО ТАРИФУ)                                                                                                    | 🔳 📃 Сортировать по                                                                                                    | t≓ 50 <del>-</del> Действия -                                                                  | Мои сообщения                                                                                                    |
|---|-------------|----------------------------------------------------------------------------------------------------|----------------------------------------------------------------------------------------------------|------------------------------------------------------------------------------------------------|----------------------------------------------------------------------------------------------------|
| Ç |             | Болт M8<br>⊙ 5 дек., 18:27 Ө Петров Иван<br>⊙ 0 ம 0 9 0                                                                                                    |                                                                                                    | Добавить объявление<br>Добавить списком<br>Импортировать из Excel                              | <ul><li>Жои заявки</li><li>Мне нравится</li></ul>                                                                                                    |
|   | Показаны за | Шуруп 3x25 ГОСТ 1145-80 (цинк)<br>③ 5 дек., 18:27 ⊕ Петров Иван<br>④ 0 ● 0 ● 0 ● 0<br>Тестовая товарная позиция<br># 122334<br>④ 5 дек., 15:50 ⊕ Петров Иван<br>④ 1 ● 0 ● 0<br>писи 1-3 из 3. | Редактировать<br>Перенести<br>Активировать<br>архивные<br>Скрыть<br>Скрыть<br>Отобразить<br>скрытые<br>Импорт фото<br>Назначить<br>ответственного<br>Добавить в VIP | Отметить все<br>Отмеченные ><br>Весь список ><br>Список без фото ><br>Т Цена с НДС: 1 000,00 Р | <ul> <li>Отзывы</li> <li>Избранное</li> <li>ЗАКАЗАТЬ:</li> <li>Е-mail рассылка Вашего предложения по базе подписчиков сайта &gt;</li> <li>Размещение в блоке VIP объявления &gt;</li> <li>Неограниченная подписка на новые объявления &gt;</li> <li>Размещение файлов &gt;</li> <li>Открыть e-mail адреса пользователей сайта &gt;</li> </ul> |
|   |             |                                                                                                    | Удалить                                                                                                    |                                                                                                |                                                                                                    |

Выделенные позиции можно одновременно редактировать, переносить в другую подгруппу, активировать, импортировать фото, назначать другого ответственного и удалять.

Доступны те же операции для всего списка. Но будьте крайне внимательны, т.к. можно неосторожно удалить весь список! При удалении всего списка можно оставить позиции только с фото, выбрав пункт меню Список без фото – Удалить. Для того, чтобы быть всегда в курсе о новостях портала, настройте e-mail рассылку в разделе Уведомления.

| Email рассылка | Push уведом          | ления Подписка     |           |          | ł         | Сведения о компании        |
|----------------|----------------------|--------------------|-----------|----------|-----------|----------------------------|
|                |                      |                    |           |          |           | Настройки аккаунта         |
| Новостная      | рассылка             | Присылать          |           | Ŧ        |           | Уведомления                |
| Новые с        | ообщения             | Сразу              |           | <b>V</b> |           | ₽ Мои финансы              |
| Нов            | ые заявки            | Сразу              |           | Ŧ        |           | 🚡 Мой каталог (объявления) |
|                |                      |                    |           |          | 4         | 亟 Мои конкурсы             |
| Новые          | конкурсы             | Раз в день         |           | T        | l         | 🖺 Мои файлы                |
|                |                      | Все конкурсы       |           | T        |           | Мои сообщения              |
| Новые предл    | ожения по            | Сразу              |           | Ŧ        | ,         | 🕱 Мои заявки               |
| открытым       | конкурсам            |                    |           |          |           | • Мне нравится             |
| Ис             | текающие<br>ъявления | За день до истечен | ия срока  | T        |           | 🕫 Отзывы                   |
| Удобное        | время (по<br>Москве) | 10:00              |           | Ŧ        |           | 🖈 Избранное                |
|                |                      |                    | Сохранить |          | 3A<br>E-r | KA3ATb:                    |
|                |                      |                    |           |          |           |                            |

Выберите необходимые параметры по каждому из пунктов и сохраните. От ненужных писем можно отказаться. Если хотите заказать рассылку своего предложения, зайдите в раздел Финансы и выберите соответствующую услугу. Для оперативного получения уведомлений портала о заявках, сообщениях подпишитесь на ПУШ уведомления

| уведомления                                                                                                    | ТАРИФ«БЕСПЛАТНЫЙ» Сменить  |
|----------------------------------------------------------------------------------------------------|----------------------------|
| Email рассылка Push уведомления Подписка                                                                           | Сведения о компании        |
|                                                                                                    | 🔩 Настройки аккаунта       |
| Вам будет отправляться PUSH уведомление в браузере (в правом нижнем углу браузера появится сообщение)              | Уведомления                |
| Получать push уведомления                                                                                          | ₽ Мои финансы              |
|                                                                                                    | 🖷 Мой каталог (объявления) |
|                                                                                                    | <u>ат</u> Мои конкурсы     |
|                                                                                                    |                            |
|                                                                                                    |                            |
|                                                                                                    |                            |
|                                                                                                    |                            |
|                                                                                                    |                            |
|                                                                                                    |                            |
|                                                                                                    |                            |
| ПУШ (PUSH) уведомления браузера – это небольшие сообще<br>нижнем углу экрана браузера, после получения скрываются. | ения в правом              |

• nelikvidicom вторичный рынок Для оперативного отслеживания добавления новых товаров на портале, можно подписаться на уведомления по конкретным товарным группам и словам

#### УВЕДОМЛЕНИЯ ТАРИФ«БЕСПЛАТНЫЙ» Сведения о компании Email рассылка Push уведомления Подписка Настройки аккаунта Настройте периодичность и удобное время рассылки уведомлений о новой номенклатуре в общем каталоге. 🔔 Уведомления Поисковые слова лучше писать в сокращенной форме для получения в рассылке всех вариантов. Например: "окись меди" - "окис мед", "доска обрезная" - "доск обрез" ₽ Мои финансы Добавьте интересующие вас номенклатурные группы и слова поиска, поставьте галочки у каждого выбранного варианта, сохраните Мой каталог (объявления) Получать всю мои конкурсы Вы можете подписаться только на 5 групп номенклатуры ИНФОРМАЦИЮВы можете подписаться только на 5 поисковых слов номенклатуры Мои файлы Оплатите услугу для снятия ограничения: Неограниченная подписка на новые объявления Мои сообщения Раз в неделю Периодичность Настраиваем периодичность, 08:00 Удобное время (по Москве) добавляем группы, слова, Выбрать категории Выбрать поисковые слова ставим галочки, Метизы, элементы крепежа 1 арматура 1 сохраняем. Балка, уголок, швеллер, шпунт, а лист Для получения полной информации, Добавляем уголок воспользуйтесь группы Добавляем слова неограниченной подпиской на новые объявления.

• nelikvidicom вторичный рынок Для заказа услуг пополняем счет в разделе Мои финансы. Можно заказать счет, и оплатить через р/с фирмы, ИП, или пополнить через Яндекс-кассу карточкой, онлайн деньгами

|                                                              | ИНАНСЫ                                     |           |                 |                                                                                     |                                                        | ТАРИФ«БЕСПЛАТНЫИ»                                              |
|--------------------------------------------------------------|--------------------------------------------|-----------|-----------------|-------------------------------------------------------------------------------------|--------------------------------------------------------|----------------------------------------------------------------|
| Иой счет                                                     | Сменить тариф                              | Заказать: | Счета на оплату |                                                                                     |                                                        | Сведения о компании                                            |
|                                                              |                                            |           |                 |                                                                                     |                                                        | 🔩 Настройки аккаунта                                           |
| аш ба                                                        | аланс:                                     |           |                 | 0 🖗 Заказа                                                                          | ть счет Пополнить                                      | Уведомления                                                    |
| вижени                                                       | ия по счету                                |           |                 | ,                                                                                   |                                                        | ₽ Мои финансы                                                  |
| Цата 1≞                                                      | Пользова                                   | тель 1≞   | Комме           | нтарий 1≞                                                                           | Сумма 1≞                                               | 🖷 Мой каталог (объявления)                                     |
|                                                              |                                            |           |                 |                                                                                     |                                                        | قة Мои конкурсы                                                |
|                                                              |                                            |           | Ничего не най,  | дено.                                                                               |                                                        | 📗 Мои файлы                                                    |
| Заказать с                                                   | счет                                       |           | ×               | Пополнение счета (                                                                  | если не проходит о                                     | плата, попробуйте зайти и                                      |
| Заказать с<br>Юридическое<br>ООО "Тест р                     | счет<br>е лицо<br>регистрация"             |           | ×               | Пополнение счета (<br>пополнение счета (<br>платить через дру                       | (если не проходит о<br>гой свежий браузе               | оплата, попробуйте зайти и<br>р)                               |
| Заказать с<br>Оридическо<br>ООО "Тест р<br>Оридически        | счет<br>е лицо<br>регистрация"<br>й адрес  |           | ×               | Пополнение счета (<br>оплатить через дру<br>Сумма<br>1000                           | (если не проходит о<br>гой свежий браузе               | оплата, попробуйте зайти и<br>p)<br>₽                          |
| Заказать с<br>Юридическо<br>ООО "Тест р<br>Юридически<br>ИНН | СЧЕТ<br>е лицо<br>регистрация"<br>й адрес  | кпп       | ×               | Пополнение счета (<br>оплатить через дру<br>Сумма<br>1000<br>Телефон                | (если не проходит о<br>гой свежий браузер<br>Ета       | оплата, попробуйте зайти и<br>р)<br>Р                          |
| Заказать с<br>Оридическо<br>ООО "Тест р<br>Оридически<br>ИНН | СЧЕТ<br>е лицо<br>регистрация"<br>ий адрес | КПП       | ×               | Пополнение счета (<br>оплатить через дру<br>Сумма<br>1000<br>Телефон<br>89221234567 | (если не проходит о<br>гой свежий браузе<br>Ета<br>tes | рплата, попробуйте зайти и<br>p)<br>F<br>il<br>stregnl@mail.ru |

Размещая полный перечень остатков на портале, вы привлекаете внимание широкой аудитории, тем самым ускоряете свои продажи.

Сведения о компании

Настройки аккаунта

Уведомления

Мой счет

Заказать: С

Счета на оплату

### Ваш тариф:

пеlikvidicom

Сменить тариф

### Тариф Бесплатный до 10 поз.

|                                               |                |             | Стои        | мость       |           |              |   | Р Мои финансы            |
|-----------------------------------------------|----------------|-------------|-------------|-------------|-----------|--------------|---|--------------------------|
| Тариф                                         | Кол-во позиций | За год      | За полгода  | За квартал  | За месяц  |              | ŋ | Мой каталог (объявления) |
| Тариф Бесплатный до 10<br>поз.                | До 10          | Бесплатно   | Бесплатно   | Бесплатно   | Бесплатно | Ваш тариф    | ă | о Мои конкурсы           |
| Тариф Конкурсный<br>Пробный период на 1 месяц | До 10          | -           | -           | -           | -         | Активировать | l | Мои файлы                |
| Тариф 100                                     | До 100         | 11 700,00 ₽ | 5 850,00 ₽  | 3 400,00 ₽  | -         | Выбрать      | 5 | Мои сообщения            |
| Тариф 600                                     | До 600         | 21 600,00 ₽ | 10 800,00 ₽ | 6 200,00 ₽  | _         | Выбрать      | 1 | Мои заявки               |
| Тариф 1200                                    | До 1200        | 34 200,00 ₽ | 17 100,00 ₽ | 9 800,00 ₽  | -         | Выбрать      |   | • Мне нравится           |
| Тариф 2400                                    | До 2400        | 42 300,00 ₽ | 21 150,00 ₽ | 12 100,00 ₽ | -         | Выбрать      | _ |                          |
| Тариф Безлимитный                             | Неограничено   | 63 000,00 ₽ | 31 500,00 ₽ | 18 100,00 ₽ | -         | Выбрать      | Ę | 🕽 Отзывы                 |
| Тариф Корпоративный                           | Неограничено   | 126 000,00  | 63 000,00 ₽ | 36 200,00 ₽ | -         | Выбрать      | , | • Избранное              |
| nelikvidi.com/account/messages                |                |             |             |             |           |              |   |                          |

Платные тарифы не только дают возможность разместить большее количество позиций, но и дают преимущества в выдаче, обновлении списков, проведении рассылки и публикации новостей.

Для роста продаж/покупок используйте платные функции портала. Закажите рассылку по подписчикам, разместите файлы и VIP объявления.

| Мой счет                | Сменить тар             | иф Заказать:                                           | Счета на оплату                                          |                                                                  |                         |          | -           | Сведения о компании      |
|-------------------------|-------------------------|--------------------------------------------------------|----------------------------------------------------------|------------------------------------------------------------------|-------------------------|----------|-------------|--------------------------|
| Услуга                  |                         | Описание                                               | н.                                                       |                                                                  | Стоимость               |          | • <u>•</u>  | Настройки аккаунта       |
| E-mail pace             | сылка Вашего            | Для ускорения пр                                       | оодажи или покупки к                                     | онкретных позиций неликвидов                                     | 1 500 ₽                 | Заказать |             | Уведомления              |
| предложен               | ния по базе<br>ов сайта | предлагаем сдел<br>подписчикам сай                     | ать адресную рассыл<br>та и разместить Ваш               | лку Вашего предложения<br>не предложение в новостной             |                         |          | ₽           | Мои финансы              |
|                         |                         | предложением                                           | ее ттооо подписчико                                      | в сайта ознакомятся с вашим                                      |                         |          | -           | Мой каталог (объявления) |
| Размещені<br>объявлени  | ие в блоке VIP<br>я     | Стоимость разме<br>"VIP объявления"<br>большинстве стр | щения одного объяв<br>' расположен с право<br>аниц сайта | ления - 12 рублей в сутки. Блок<br>ой стороны в первом экране на | 12 ₽/день               | Заказать | <u> 515</u> | Мои конкурсы             |
| Неогранич               | енная                   | oonbaanerbe erp                                        | anni canta.                                              |                                                                  | 120 ₽/мес               | Заказать |             | Мои файлы                |
| подписка н<br>объявлени | а новые<br>я            |                                                        |                                                          |                                                                  | 600 ₽/пол<br>года       |          | P           | Мои сообщения            |
|                         |                         |                                                        |                                                          |                                                                  | 1 200 ₽7<br>год         |          | Ŧ           | Мои заявки               |
| Размещен                | ие файлов               | Размещение фай                                         | ілов на портале nelik                                    | vidi.com                                                         | 120 ₽/мес<br>600 ₽/пол  | Заказать | ıfr         | Мне нравится             |
|                         |                         |                                                        |                                                          |                                                                  | года<br>1 200 ₽/<br>год |          | Þ           | Отзывы                   |
| Открыть е-              | mail адреса             |                                                        |                                                          |                                                                  | 120 ₽/мес               | Заказать | *           | Избранное                |
| nelikvidi.com/acco      | unt/files               |                                                        |                                                          |                                                                  | 600 ₽/пол               |          |             |                          |

торичный рынок

Если неудобно оплачивать через личный кабинет или необходим договор, запросите документы у менеджеров портала. Вам вышлют проект договора и счет на оплату, после оплаты подключат желаемые услуги.

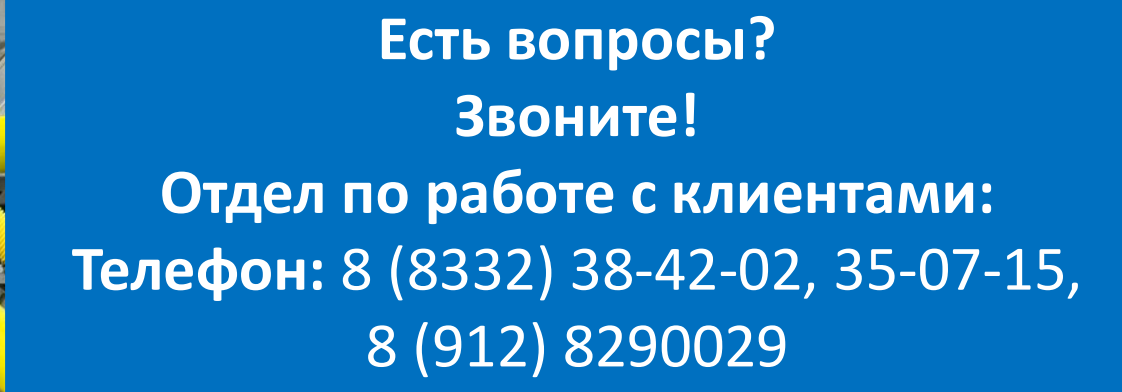